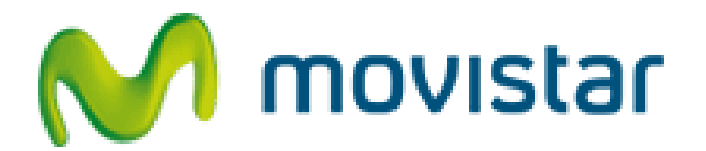

# PORTAL DE CONFIGURACIÓN DE ROUTERS

# MANUAL DE USUARIO

Publicación: Mayo 2010

Este manual de servicio es propiedad de Telefónica de España, queda terminante prohibida la manipulación total o parcial de su contenido por cualquier medio salvo autorización escrita por parte de Telefónica de España. © TdE, 2010

# 1.ÍNDICE

| 1.               | ÍNDICE                                                                                                    | .2                                                                   |
|------------------|----------------------------------------------------------------------------------------------------|----------------------------------------------------------------------|
| 2.               | INTRODUCCIÓN                                                                                                    | .3                                                                   |
| 3.               | ACCESO AL PORTAL                                                                                                    | .4                                                                   |
| 3<br>3           | <ol> <li>ACCESO DESDE LA PROPIA LÍNEA</li> <li>ACCESO DESDE INTERNET</li> </ol>                                                                                                    | .6<br>.8                                                             |
| 4.               | PORTAL DE CONFIGURACIÓN DE ROUTERS                                                                                                    | .9                                                                   |
| 4<br>4<br>4<br>4 | 1.       FICHA TÉCNICA       1         2.       CONFIGURACIONES       1         2.       Puertos       1         2.       Puertos       1         3.       ACCESO AL PORTAL       2         4.       ASISTENCIA TECNICA       2 | 11<br>12<br>12<br>19<br>25<br>28<br>30<br>34<br>36<br>37<br>38<br>39 |
| 5.               | ANEXOS                                                                                                    | 10                                                                   |
| 5<br>5           | <ol> <li>DISPONIBILIDAD DEL PORTAL DE CONFIGURACIÓN</li> <li>GLOSARIO DE TÉRMINOS</li></ol>                                                                                                    | 40<br>44                                                             |

# 2.INTRODUCCIÓN

Movistar pone a disposición de sus usuarios un portal a través del cuál podrá realizar una administración avanzada de la configuración de sus Servicios de Banda Ancha.

A través del Portal de Configuración de Routers podrá configurar de forma sencilla su router. Adicionalmente le permite mantener guardada su última configuración, de forma que podrá recuperarla de forma sencilla en caso de que se produzca alguna incidencia.

Movistar le recomienda que utilice este portal para gestionar su router. De esta forma tendrá acceso en todo momento a las últimas actualizaciones de software para su equipo y podremos prestarle una mejor atención técnica.

Este documento es una guía de ayuda para la utilización de dicho Portal. Los requisitos mínimos para poder acceder son los siguientes:

- Tener contratado un Servicio Banda Ancha de Movistar con router con soporte para gestión remota..
- Estar registrado en www.movistar.es si se desea acceder al portal desde otra línea diferente a la que se va a configurar.
- Disponer de una conexión a Internet y un navegador Web (Internet Explorer 6 ó superior)

# **3.ACCESO AL PORTAL**

Puede acceder a la administración de la configuración de su router a través de la siguiente dirección

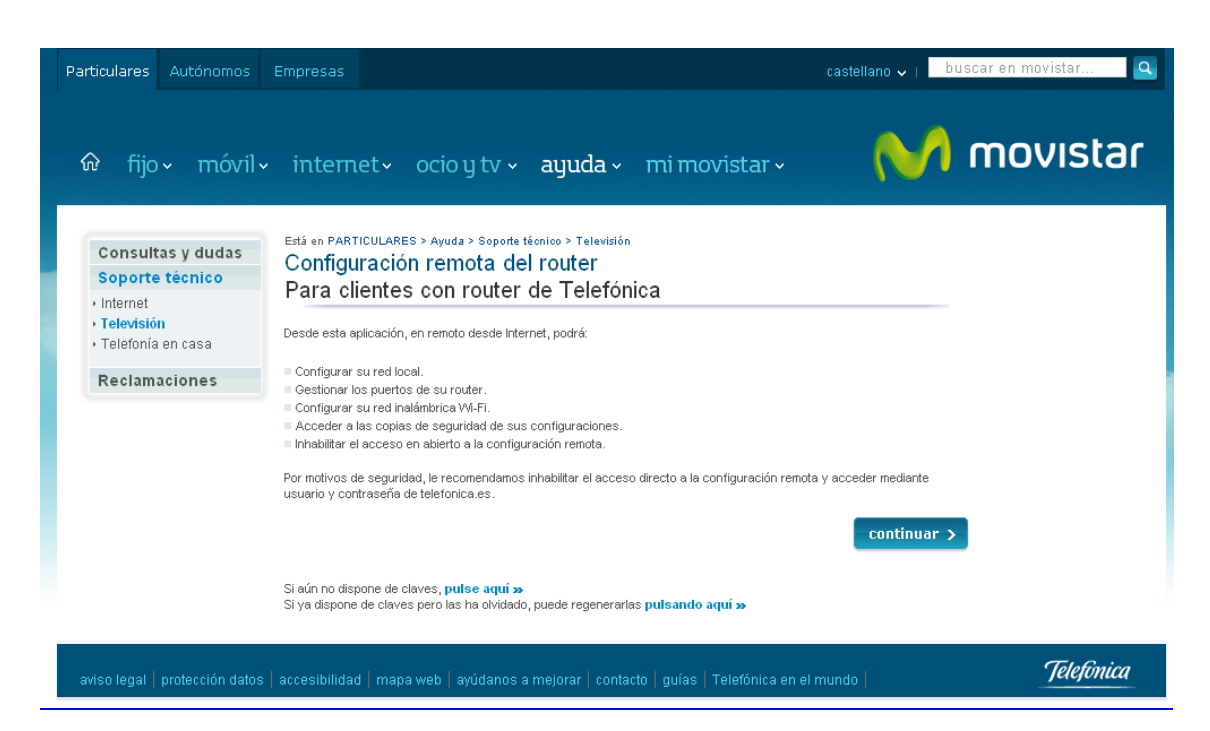

www.movistar.es/configuramirouter

Ilustración 1. Pantalla de acceso al Portal de Configuración de Routers

Una vez se pulse en el enlace, aparecerá la pantalla de autenticación solicitando el acceso.

El portal diferenciará si el acceso se está realizando a través del propio router o a través de otra conexión.

| AVISOS: El contenido al que desea acced<br>usuario y contraseña                     | ler se encuentra protegido mediante                                       |
|-------------------------------------------------------------------------------------|---------------------------------------------------------------------------|
| Si <b>ya es usuario</b> de movistar<br>introduzca sus datos de<br>acceso<br>usuario | Si aun no es usuario registrado<br>de movistar<br>REGÍSTRESE AHORA GRATIS |
| contraseña 🔤 🗹                                                                      | Registrarse en movistar.es es                                             |
| ¿Olvido su usuario y/o contraseña?                                                  | fácil y tiene muchas ventajas:<br>consulte sus facturas online.           |
|                                                                                     | comuníquenos y siga el proceso<br>de sus reclamaciones, averías           |

lr a la página de inicio 🔉

Ilustración 2. Pantalla de autenticación para el acceso al Portal de Configuración de Routers

### 3.1. ACCESO DESDE LA PROPIA LÍNEA

Si usted está realizando el acceso al Portal de Configuración directamente a través del router, el sistema lo detectará y aparecerá una pantalla solicitando su número de teléfono

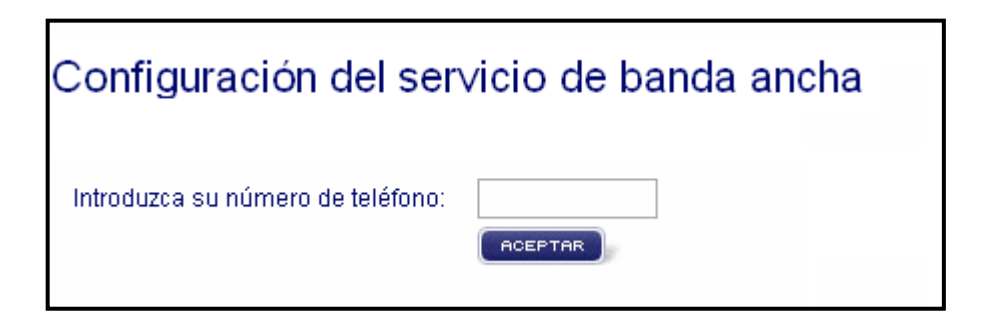

Ilustración 3. Solicitud del número de teléfono

Si el número de teléfono coincide con el de su línea se redirigirá hacia el portal de configuración sin necesidad de poner el usuario y contraseña de registro de www.movistar.es.

Si el número de teléfono no coincide con el asociado a su router se redirigirá a una pantalla de autenticación, donde deberá de introducir el usuario y la contraseña de registro de www.movistar.es.

| Si <b>ya es usuario</b> de movistar<br>introduzca sus datos de<br>acceso |
|--------------------------------------------------------------------------|
| usuario                                                                  |
| contraseña 🔤 🗹                                                           |
| ¿Olvidó su usuario y/o contraseña?                                       |
| Seguridad                                                                |

lr a la página de inicio »

Ilustración 4. Formulario de claves de www.movistar.es

Si aún no dispone de usuario y contraseña de www.movistar.es puede registrarse y obtenerlos accediendo a la opción de **REGÍSTRESE AHORA GRATIS**. Cómo aparece en la **ilustración 2**.

Si ya es usuario registrado de www.movistar.es, pero no recuerda la contraseña, puede volver a generarla. Para ello siga las instrucciones que se le indicarán.

Una vez introducidos usuario y contraseña correctamente, se solicitará que introduzca el número de teléfono sobre el que tiene contratado el servicio. Tras introducir la línea que desea configurar, podrá acceder al Portal de Configuración de Routers.

### 3.2. ACCESO DESDE INTERNET

Si usted está realizando el acceso al Portal de Configuración desde un acceso diferente al que le ofrece el router que quiere configurar, el sistema lo detectará y le redirigirá a una pantalla de autenticación, donde deberá de introducir el usuario y la contraseña del registro de www.movistar.es, tal como muestra la **llustración 4**.

Si aún no dispone de usuario y contraseña de www.movistar.es puede registrarse y obtenerlos accediendo a la opción de **REGÍSTRESE AHORA GRATIS**. Cómo aparece en la **ilustración 2**.

Si ya es usuario registrado de www.movistar.es, pero no recuerda la contraseña, puede volver a generarla. Para ello es conveniente que tenga a mano sus últimas facturas.

Una vez introducidos los datos de acceso correctos aparecerá una pantalla donde se mostrarán los teléfonos asociados a su usuario de www.movistar.es. Seleccionando uno de ellos accederá al Portal de Configuración.

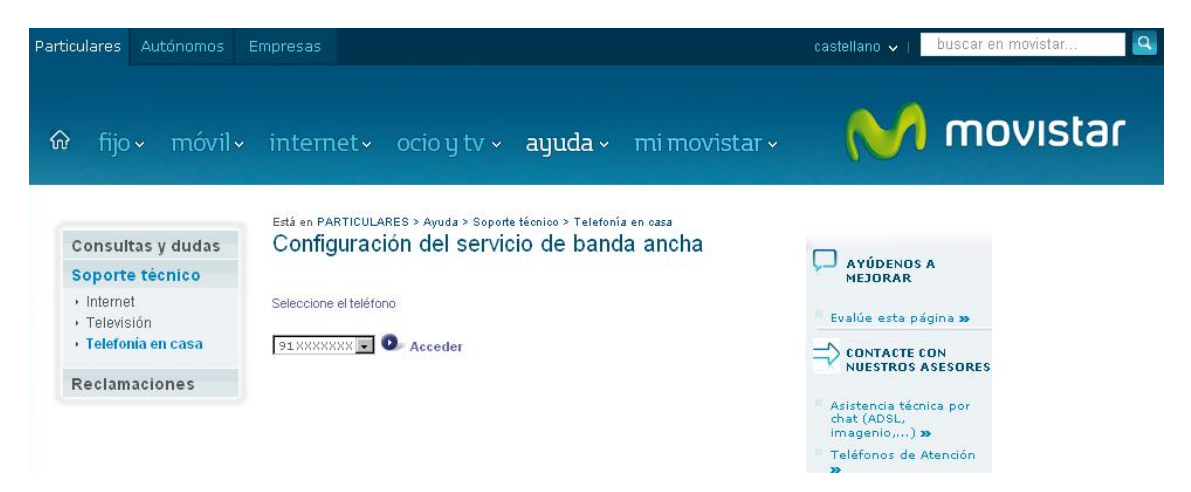

Ilustración 5. Listado de teléfonos asociados al usuario

### 4. PORTAL DE CONFIGURACIÓN DE ROUTERS

El Portal de Configuración de Routers está diseñado para facilitar al usuario las tareas de configuración del equipo. Para ello, se han distribuido las distintas facilidades en pestañas situadas en la parte superior de la pantalla.

A continuación se detallan las distintas pestañas disponibles en el Portal y su utilidad:

- Ficha Técnica: Se trata de una pantalla informativa donde se detallan las características del router y los servicios contratados.
- Configuraciones: Esta pestaña reúne todas las funcionalidades de configuración de su router
  - Puertos: Puede abrir y cerrar puertos en su router y hacer mapeo de servicios.
  - WI-FI: Le permite configurar los parámetros de su red inalámbrica.
  - Red: Le permite acceder a la información de configuración de su red local y modificarla.
  - Perfiles: Desde aquí puede guardar la actual configuración de su router y acceder a configuraciones anteriores.
  - Contraseña: Desde aquí puede gestionar la contraseña para poder acceder al router. <u>Con esta opción desactivará</u> <u>el portal de configuración de Routers</u>
  - Usuarios Voz IP: Desde esta pestaña podrá crear, eliminar y dar de baja los usuarios IP para utilizar la Voz IP. (\*)

- DECT: Esta funcionalidad permite modificar la contraseña de registro de los teléfonos DECT sobre su router y así poder establecer sus llamadas de teléfono convencionales o IP. (\*)
- Cuenta CIF: Desde esta opción, podrá modificar el usuario y contraseña de acceso al dispositivo de almacenamiento de datos externo conectado al equipo a través de su puerto USB. Lo que permite el intercambio de archivos desde el puerto USB de su router(\*)
- Acceso al Portal: Puede configurar si lo desea, que se pueda acceder directamente a su portal de configuración o por el contrario sea necesario autenticarse en www.movistar.es.

(\*) Esta facilidad no es accesible para todos los routers solamente estará disponible sobre los equipos que la soporten.

Todas estas funcionalidades aparecerán en la parte superior como elementos de un conjunto de pestañas. Pulse sobre el enlace que desee para acceder a cada una de las diferentes opciones propuestas.

| Configura       | ación de rou          | ters                    |                       |
|-----------------|-----------------------|-------------------------|-----------------------|
| Configuración d | el dispositivo de acc | eso                     | i) ¿Necesita ayuda?   |
| Ficha Técnica   | Configuraciones       | Acceso al Portal        |                       |
| Puertos WiFi    | Red Perfiles Con      | traseña Usuarios Voz IP | DECT Cuenta CIF Reset |

Ilustración 6. Pestañas del Portal de Configuración de Routers

### 4.1. FICHA TÉCNICA

Al entrar al Portal, accedemos directamente a la primera pestaña denominada "Ficha Técnica" donde se describen los detalles de nuestro modelo de router con información el mismo.

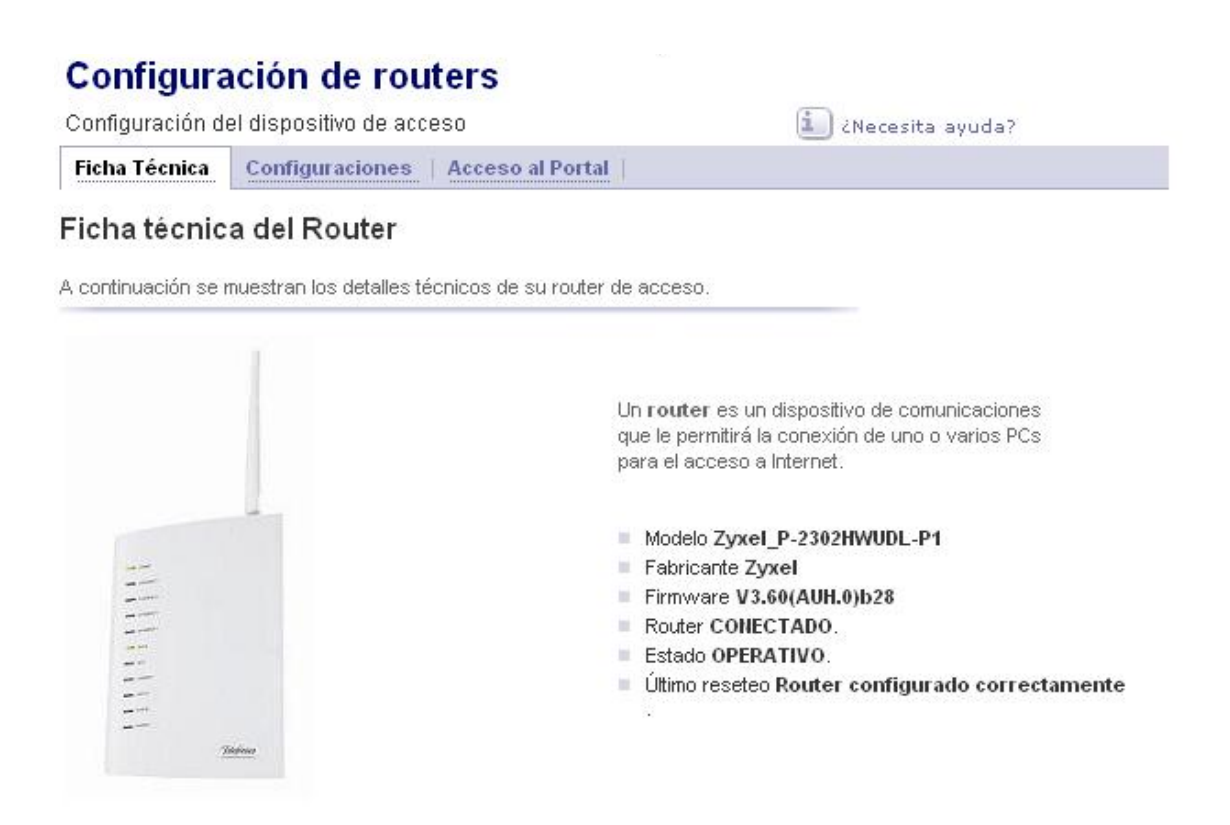

Ilustración 7. Ficha Técnica

### 4.2. CONFIGURACIONES

Esta pestaña reúne todas las funcionalidades de configuración de su router. A continuación se describe cada una de estas opciones.

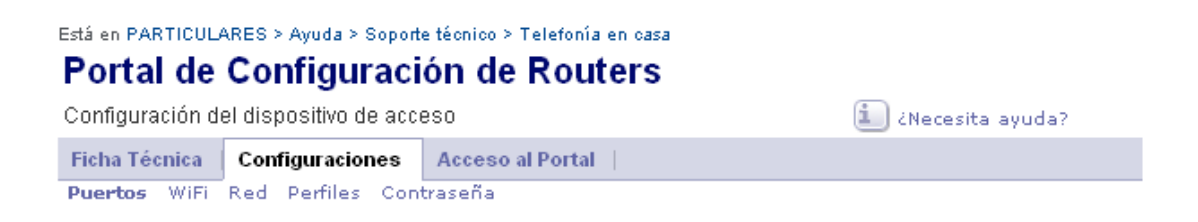

Ilustración 8. Opciones del Menú de Configuraciones

# • Puertos

Pulsando sobre el enlace 'puertos' de la pestaña "Configuraciones", se accederá a la siguiente pantalla, donde se ofrecen algunas operaciones básicas para configurar y modificar el mapeo de puertos en el router.

Este mapeo de puertos le permite redirigir el tráfico que llega desde Internet a un puerto o un rango de puertos de su router a uno de los equipos de su red local de usuario. Se puede observar que en esta pestaña existen tres opciones:

- Configurar un nuevo puerto.
- Modificar un puerto existente
- Eliminación de puerto(s) existente

| has an other the set of the set of                   | 21 I. P. I                                              | 10                                                        | 9 B B                                                                     |                                                                         |           |
|------------------------------------------------------|---------------------------------------------------------|-----------------------------------------------------------|---------------------------------------------------------------------------|-------------------------------------------------------------------------|-----------|
| Jesde aqui pued                                      | e configurar la list                                    | a de mapeos                                               | de puertos de su ro                                                       | uter                                                                    |           |
| Configurar un                                        | nuevo puerto 🖯                                          | •                                                         |                                                                           |                                                                         |           |
| Rellene los sig                                      | juientes campos y                                       | y pulse Crear                                             | para añadir un nue                                                        | vo mapeo de puertos.                                                    |           |
| Protocolo IP II                                      | nterna                                                  |                                                           |                                                                           |                                                                         |           |
|                                                      |                                                         | ( Ej.192                                                  | .168.1.33 )                                                               |                                                                         |           |
| Puede especi                                         | ficar puertos indiv                                     | iduales o ran <u>c</u>                                    | jos de puertos.                                                           |                                                                         |           |
| Abrir rang<br>Duerto Externo                         | jo de puertos (<br>Desde                                | ⊃ Abrir puert<br>Hasta                                    | os individuales<br>□ ( Valores entre (                                    | 0 v 65535 )                                                             |           |
| uerto Interno                                        |                                                         |                                                           | (Valores entre (                                                          | ) у 65535 )                                                             | CREAR     |
| Para editar los<br>Para eliminar p<br>Dispone de la: | atos de un pue<br>puertos, chequee<br>s opciones de sel | rto, pulse sobr<br>las casillas co<br>ección <b>Todos</b> | re cualquiera de su:<br>prrespondientes y p<br>s y <b>Ninguno</b> para f: | s campos.<br>ulse <b>Eliminar los puertos m</b><br>acilitar el marcado. | iarcados. |
| Una vez haya                                         | configurado los p                                       | ouertos de su                                             | Router, guarde los                                                        | cambios pulsando Modificar.                                             |           |
|                                                      | dos » Ningun                                            |                                                           |                                                                           |                                                                         |           |
| Seleccionar: <b>Tc</b>                               | in the second second                                    |                                                           |                                                                           |                                                                         |           |

Ilustración 9. Puertos

<u>Para configurar un puerto nuevo</u>, despliegue la herramienta "configurar nuevo puerto" y rellene los campos, pulse **Crear** y añadirá un nuevo mapeo de puertos. Para editar los datos de un puerto, pulse sobre cualquiera de sus campos y realice los cambios necesarios.

| Automistracion                                                                                                    |                                                                                                    | *                                                                                                    |                             |
|----------------------------------------------------------------------------------------------------|----------------------------------------------------------------------------------------------------|----------------------------------------------------------------------------------------------------|-----------------------------|
| esde aqui puede configi                                                                                                    | irar la lista de mapeos de puer                                                                                                    | tos de su router                                                                                                    |                             |
| onfigurar un nuevo p                                                                                                    | ouerto 🛨                                                                                                    |                                                                                                    |                             |
| Para editar los datos d<br>Para eliminar puertos,<br>Dispone de las opciona<br>Una vez haya configur<br>eleccionar: <b>Todos »</b> , | e un puerto, pulse sobre cualo<br>chequee las casillas correspoi<br>es de selección <b>Todos</b> y <b>Ning</b><br>ado los puertos de su Router,<br><b>Ninguno »</b> | juiera de sus campos.<br>ndientes y pulse Eliminar los pue<br>juno para facilitar el marcado.<br>guarde los cambios pulsando Moc | ertos marcados.<br>líficar. |
| Protocolo                                                                                                    | IP interna                                                                                                    | Puertos Externos                                                                                                    | Puertos Internos            |
|                                                                                                    | 192.168.1.2<br>192.168.1.2                                                                                                    | 80:80<br>80:80                                                                                                    | 80:80<br>80:80              |
|                                                                                                    |                                                                                                    | Elimir                                                                                                    | nar los puertos marcados 👟  |
|                                                                                                    |                                                                                                    |                                                                                                    |                             |
|                                                                                                    |                                                                                                    |                                                                                                    |                             |

Ilustración 10. Administración de Puertos

<u>Si desea eliminar puertos</u>, marque las casillas correspondientes y pulse Eliminar los puertos marcados. Dispone de las opciones de selección Todos y Ninguno para facilitar el marcado de casillas. En el caso de la eliminación se le solicitará la confirmación de que en realidad desea eliminar los puertos seleccionados:

| Ficha Técnica Conf                                                                                                    | iguraciones Ac                                                                                        | ceso al Portal                                                                                                    |
|----------------------------------------------------------------------------------------------------|----------------------------------------------------------------------------------------------------|----------------------------------------------------------------------------------------------------|
| Puertos WiFi Red                                                                                                    | Perfiles Contras                                                                                      | eña                                                                                                    |
| Administración c                                                                                                    | le puertos                                                                                            |                                                                                                    |
| Desde aquí puede configu                                                                                                    | rar la lista de mapeo                                                                                 | s de puertos de su router                                                                                                    |
| Configurar un nuevo p                                                                                                    | uerto 🛨                                                                                               |                                                                                                    |
| <ul> <li>Para editar los datos da</li> <li>Para eliminar puertos, o</li> <li>Dispone de las opcione</li> <li>Una vez haya configura</li> </ul> | e un puerto, pulse so<br>chequee las casillas<br>is de selección <b>Tod</b> e<br>ado los puertos de s | ore cualquiera de sus campos.<br>correspondientes y pulse <b>Eliminar los puertos marcados</b> .<br>•s y <b>Ninguno</b> para facilitar el marcado.<br>• Router, guarde los cambios pulsando <b>Modificar</b> . |
| Seleccionar: <b>Todos »</b> ,                                                                                                    | Ninguno »                                                                                             |                                                                                                    |
| Protocolo                                                                                                    | IP interna                                                                                            | Microsoft Internet Explorer                                                                                                    |
|                                                                                                    | <b>192.168.1.2</b><br>192.168.1.2                                                                     | ¿Está seguro que desea eliminar los elementos marcados                                                                                                    |
|                                                                                                    |                                                                                                    | Aceptar Cancelar                                                                                                    |
|                                                                                                    |                                                                                                    |                                                                                                    |

Ilustración 11. Confirmación de eliminación

Una vez haya configurado todos los cambios deseados sobre los puertos de su Router, guarde los cambios pulsando **Modificar**.

A continuación especificaremos cada una de estas opciones en detalle:

#### Creación de un Nuevo Puerto.

Para crear un nuevo puerto será necesario indicar los siguientes parámetros:

- **Protocolo** (TCP/UDP)
- Seleccionar si se abre un solo puerto o un rango de puertos
- **Puerto externo (Desde):** Puerto sobre el que quiere hacerse el mapeo o inicio del rango de puertos si procediera.

- **Puerto externo (Hasta):** Fin de rango de puerto sobre el que quiere hacerse el mapeo.
- **IP Interna:** Dirección IP del equipo al que quiere dirigir el tráfico del puerto externo.
- Puerto interno (Desde): Puerto del equipo local a dónde se llevará el tráfico o inicio del rango de puertos si procediera.
- Puerto interno (Hasta): Fin de rango de puerto del equipo local a dónde se llevará el tráfico.

Una vez completando los parámetros anteriores y dando al botón Añadir se añadirá un mapeo a la lista. De esta forma se podrán añadir tantos mapeos como se desee.

Existen tres limitaciones en el uso del puerto externo:

- Los puertos 21 y 23 no están permitidos.
- Si tiene contratado Telegestión Domótica no podrá mapear los puertos 8443 ni 4310.
- Si tiene contratado Hogar Supervisado no podrá mapear los puertos comprendidos en el **rango 16000-16019**.
- Sin embargo es posible para un mismo puerto abrir tanto el **protocolo UDP como el TCP**.

La ilustración muestra la pantalla de configuración de puertos.

| de aquí puede configurar la lista de mapeos de puertos de su router         ifigurar un nuevo puerto         ifigurar un nuevo puerto         itellene los siguientes campos y pulse Crear para añadir un nuevo mapeo de puertos.         tocolo       IP Interna         image: construction of the puertos individuales o rangos de puertos.         Abrir rango de puertos       Abrir puertos individuales         Abrir rango de puertos       Abrir puertos individuales         to Externo       Pesde       Hasta         image: construction of the puerto, pulse sobre cualquiera de sus campos.       (Valores entre 0 y 65535.)         ara editar los datos de un puerto, pulse sobre cualquiera de sus campos.       ara editar los datos de un puerto, pulse sobre cualquiera de sus campos.         ara editar los datos de un puerto, pulse sobre cualquiera de sus campos.       ispone de las opciones de selección Todos y Ninguno para facilitar el marcado.         na vez haya configurado los puertos de su Router, guarde los cambios pulsando Modificar.       ina vez haya configurado los puertos de su Router, guarde los cambios pulsando Modificar.                                                                                                    | Para elim<br>Dispone<br>Una vez<br><sup>I</sup> ecciona | ar: 10005 >> , N                       |                      |                        |                                              |          |          |
|----------------------------------------------------------------------------------------------------|---------------------------------------------------------|----------------------------------------|----------------------|------------------------|----------------------------------------------|----------|----------|
| de aquí puede configurar la lista de mapeos de puertos de su router         ifigurar un nuevo puerto         ifigurar un nuevo puerto         itellene los siguientes campos y pulse Crear para añadir un nuevo mapeo de puertos.         icoclo       IP Interna         image: seguentes campos y pulse Crear para añadir un nuevo mapeo de puertos.         image: seguentes campos y pulse Crear para añadir un nuevo mapeo de puertos.         image: seguentes campos y pulse Crear para añadir un nuevo mapeo de puertos.         image: seguentes campos y pulse Crear para añadir un nuevo mapeo de puertos.         image: seguentes campos y pulse Crear para añadir un nuevo mapeo de puertos.         image: seguentes campos y pulse crear para añadir un nuevo mapeo de puertos.         image: seguentes campos y pulse Crear para añadir un nuevo mapeo de puertos.         image: seguentes campos y pulse crear para añadir un nuevo mapeo de puertos.         image: seguentes campos y pulse crear para añadir un nuevo mapeo de puertos.         image: seguentes de selección reargos de puertos.         image: seguentes de selección Todos y Minguno para facilitar el marcado.         avez haya configurado los puertos de su Router, guarde los campios pulsando Modificar.                                                                                                    | Para ellin<br>Dispone<br>Una vez                        |                                        | nguno »              |                        |                                              |          |          |
| de aquí puede configurar la lista de mapeos de puertos de su router         ifigurar un nuevo puerto         itellene los siguientes campos y pulse Crear para añadir un nuevo mapeo de puertos.         icoclo       IP Interna         image: siguientes campos y pulse Crear para añadir un nuevo mapeo de puertos.         image: siguientes campos y pulse Crear para añadir un nuevo mapeo de puertos.         image: siguientes campos y pulse Crear para añadir un nuevo mapeo de puertos.         image: siguientes campos y pulse crear para añadir un nuevo mapeo de puertos.         image: siguientes campos individuales o rangos de puertos.         image: siguientes campos de puertos individuales         image: siguientes campos de puertos individuales         image: siguientes campos de puertos individuales         image: siguientes campos de puertos individuales         image: siguientes campos de puertos individuales         image: siguientes campos de puertos individuales         image: siguientes campos de puertos individuales         image: siguientes campos de puertos individuales         image: siguientes campos de puertos de puertos individuales         image: siguientes de puertos de puertos individuales         image: siguientes de puertos de puertos individuales         image: siguientes de puertos de puertos de puertos de puertos de puertos de puertos de puertos individuales         image: siguientes de puertos de puertos de puertos ind                                                                                                    | Para ellin<br>Dispope                                   | haya configurad                        | o los puertos de su  | u Router, guarde los o | ambios pulsando <b>Mo</b> c                  | lificar. |          |
| de aquí puede configurar la lista de mapeos de puertos de su router         figurar un nuevo puerto         tellene los siguientes campos y pulse Crear para añadir un nuevo mapeo de puertos.         tocolo       IP Interna         Image: Crear para añadir un nuevo mapeo de puertos.         Image: Crear para añadir un nuevo mapeo de puertos.         Image: Crear para añadir un nuevo mapeo de puertos.         Image: Crear para añadir un nuevo mapeo de puertos.         Image: Crear para añadir un nuevo mapeo de puertos.         Image: Crear para añadir un nuevo mapeo de puertos.         Image: Crear para añadir un nuevo mapeo de puertos.         Image: Crear para añadir un nuevo mapeo de puertos.         Image: Crear para añadir un nuevo mapeo de puertos.         Image: Crear para añadir un nuevo mapeo de puertos.         Image: Crear para añadir un nuevo mapeo de puertos.         Image: Crear para añadir un nuevo mapeo de puertos.         Image: Crear para añadir puertos individuales         Image: Crear para añadir un nuevo mapeo de puertos.         Image: Crear puertos individuales         Image: Crear para añadir un nuevo mapeo de puertos.         Image: Crear puertos individuales         Image: Crear puertos individuales         Image: Crear puertos individuales         Image: Crear puertos individuales         Image: Crear puertos individuales <th>0 P</th> <th>inar puertos, che<br/>de las onciones i</th> <th>quee las casillas c</th> <th>correspondientes y pu</th> <th>ulse Eliminar los pue<br/>icilitar el marcado</th> <th>rtos m</th> <th>arcados.</th> | 0 P                                                     | inar puertos, che<br>de las onciones i | quee las casillas c  | correspondientes y pu  | ulse Eliminar los pue<br>icilitar el marcado | rtos m   | arcados. |
| de aquí puede configurar la lista de mapeos de puertos de su router         ifigurar un nuevo puerto •         telene los siguientes campos y pulse Crear para añadir un nuevo mapeo de puertos.         tocolo IP Interna         •         •         •         •         •         •         •         •         •         •         •         •         •         •         •         •         •         •         •         •         •         •         •         •         •         •         •         •         •         •         •         •         •         •         •         •         •         •         •         •         •         •         •         •         •         •         •                                                                                                    | Para edit                                               | ar los datos de u                      | n puerto, pulse sol  | ore cualquiera de sus  | campos.                                      |          |          |
| de aquí puede configurar la lista de mapeos de puertos de su router   figurar un nuevo puerto •   figurar un nuevo puerto •   figurar un nuevo puertos individuales o rangos de puertos.   •   •   •   •   •   •   •   •   •   •   •   •   •   •   •   •   •   •   •   •   •   •   •   •   •   •   •   •   •   •   •   •   •   •   •   •   •   •   •   •   •   •   •   •   •<                                                                                                    |                                                         |                                        |                      |                        |                                              |          | CREAR    |
| de aquí puede configurar la lista de mapeos de puertos de su router<br>figurar un nuevo puerto<br>rellene los siguientes campos y pulse Crear para añadir un nuevo mapeo de puertos.<br>tocolo IP Interna<br>(Ej.192.168.1.33)<br>uede especificar puertos individuales o rangos de puertos.<br>Abrir rango de puertos O Abrir puertos individuales<br>to Externo O Pesde - Hasta (Valores entre 0 y 65535)<br>to Interno O Pesde - Constanti (Valores entre 0 y 65535)                                                                                                    |                                                         |                                        |                      | ( Valores entre U      | y 65535 )                                    |          |          |
| de aquí puede configurar la lista de mapeos de puertos de su router<br>figurar un nuevo puerto<br>telene los siguientes campos y pulse Crear para añadir un nuevo mapeo de puertos.<br>tocolo IP Interna<br>(Ej.192.168.1.33)<br>uede especificar puertos individuales o rangos de puertos.<br>Abrir rango de puertos (O Abrir puertos individuales<br>Desde Hasta                                                                                                    | rto Exter<br>rto Interi                                 | no                                     | - :                  | ( valores entre u      | y 65535 )                                    |          |          |
| de aquí puede configurar la lista de mapeos de puertos de su router<br>figurar un nuevo puerto<br>telene los siguientes campos y pulse Crear para añadir un nuevo mapeo de puertos.<br>tocolo IP Interna<br>(Ej.192.168.1.33)<br>uede especificar puertos individuales o rangos de puertos.<br>Abrir rango de puertos C Abrir puertos individuales                                                                                                    | 10200                                                   | Desde                                  | Hasta                |                        |                                              |          |          |
| de aquí puede configurar la lista de mapeos de puertos de su router<br>figurar un nuevo puerto<br>tellene los siguientes campos y pulse Crear para añadir un nuevo mapeo de puertos.<br>tocolo IP Interna<br>(Ej.192.168.1.33)<br>uede especificar puertos individuales o rangos de puertos.                                                                                                    | <ul> <li>Abhi</li> </ul>                                | rango de puerto                        | s () Abrir puer      | tos individuales       |                                              |          |          |
| de aquí puede configurar la lista de mapeos de puertos de su router<br>figurar un nuevo puerto<br>filene los siguientes campos y pulse Crear para añadir un nuevo mapeo de puertos.<br>tocolo IP Interna<br>(Ej.192.168.1.33)<br>uede especificar puertos individuales o rangos de puertos.                                                                                                    | <b>~</b>                                                |                                        | - <u> </u>           |                        |                                              |          |          |
| de aquí puede configurar la lista de mapeos de puertos de su router<br>figurar un nuevo puerto –<br>rellene los siguientes campos y pulse Crear para añadir un nuevo mapeo de puertos.<br>rocolo IP Interna<br>(Ej.192.168.1.33)                                                                                                    | Puede es                                                | specificar puerto:                     | s individuales o ran | igos de puertos.       |                                              |          |          |
| de aquí puede configurar la lista de mapeos de puertos de su router<br>figurar un nuevo puerto<br>ellene los siguientes campos y pulse Crear para añadir un nuevo mapeo de puertos.<br>:ocolo IP Interna                                                                                                    | :Р 🔻                                                    |                                        | ( Ej.19:             | 2.168.1.33 )           |                                              |          |          |
| de aquí puede configurar la lista de mapeos de puertos de su router<br>figurar un nuevo puerto —<br>ellene los siguientes campos y pulse Crear para añadir un nuevo mapeo de puertos.                                                                                                    | otocolo                                                 | IP Interna                             |                      |                        |                                              |          |          |
| de aquí puede configurar la lista de mapeos de puertos de su router<br>figurar un nuevo puerto 🚽                                                                                                    | Rellene li                                              | os siguientes car                      | npos y pulse Crea    | r para añadir un nuev  | /o mapeo de puertos.                         |          |          |
| de aquí puede configurar la lista de mapeos de puertos de su router                                                                                                    | nfigurai                                                | r un nuevo pue                         | rto 🕘                |                        |                                              |          |          |
| le qui nuede configurar la liste de manano de nuertos de su router                                                                                                    | suc aqui                                                | pacae corrigara                        | na lista de mapeus   | , de puertos de su to  | arei                                         |          |          |
|                                                                                                    | iune ehs                                                | puede configurai                       | la lista de maneos   | o de puertos de su ro  | ter                                          |          |          |
| ministración de puertos                                                                                                    |                                                         | stracion de                            |                      | de puertes de su va    | +-v                                          |          |          |

Ilustración 12. Configuración de Puertos

**NOTA IMPORTANTE:** La acción de alta no se llevará a cabo hasta que no se presione con el ratón en el botón de **MODIFICAR**. De esta forma la configuración de puertos final que quedará establecida es la que tenga el usuario en la tabla al momento de pulsar dicho botón.

### Modificación de un puerto existente

En el caso de existir mapeos en la lista consultada, si se selecciona uno de ellos se volcarán los datos sobre las casillas de arriba. Una vez cambiado y dando al botón **MODIFICAR** se guardaran los cambios.

**NOTA IMPORTANTE**: La acción de modificación no se llevará a cabo hasta que no se presione con el ratón en el botón de **MODIFICAR**.

### Eliminación de un mapeo existente

En el caso de existir mapeos en la lista consultada, si se selecciona uno de ellos y se da al botón **Eliminar** se eliminará de la lista dicho mapeo. Se mostrará al usuario una ventana de confirmación de dicha acción.

| Fie                              | cha Técnica                           | Configuraciones                                      | Acceso al Portal                                                      |                                  |                                         |          |
|----------------------------------|---------------------------------------|------------------------------------------------------|-----------------------------------------------------------------------|----------------------------------|-----------------------------------------|----------|
| Pu                               | <b>ertos</b> WiFi                     | Red Perfiles Con                                     | traseña                                                               |                                  |                                         |          |
| Ad                               | Iministrac                            | ión de puertos                                       |                                                                       |                                  |                                         |          |
| Des                              | de aquí puede                         | configurar la lista de ma                            | ipeos de puertos de su rout                                           | er                               |                                         |          |
| Cor                              | nfigurar un ni                        | uevo puerto 🛨                                        |                                                                       |                                  |                                         |          |
| F<br>F                           | 'ara editar los o<br>'ara eliminar pu | datos de un puerto, puls<br>iertos, chequee las casi | e sobre cualquiera de sus (<br>Illas correspondie <u>ntes y pul</u>   | campos.<br>se Eliminar los puert | tos marcados.                           |          |
| 0<br>- U                         | )ispone de las :<br>Jna vez haya c    | opciones de selección 1<br>:onfigurado los puertos   | Todos y Ningun <sup>,</sup> <mark>La pági</mark><br>de su Router, que | na en https://www.               | telefoni <mark>caonline.com dice</mark> | <b>X</b> |
| Seleccionar: Todos » , Ninguno » |                                       | ?                                                    | ¿Está seguro que de                                                   | sea eliminar los elementos marc  | ados?                                   |          |
|                                  | Protocolo                             | IP in                                                | terna                                                                 | Aceptar                          | Cancelar                                |          |
| ☑                                | <u>TCP</u>                            | 127.0.0                                              | 0.1                                                                   |                                  |                                         |          |
|                                  |                                       |                                                      |                                                                       | Elimina                          | ar los puertos marcados 🗙               | 1        |
| _                                |                                       |                                                      |                                                                       |                                  |                                         |          |
|                                  |                                       |                                                      |                                                                       |                                  | CANCELAR                                | ),       |

Ilustración 13. Confirmación de la eliminación de Puertos

**NOTA IMPORTANTE:** La acción de eliminación no se llevará a cabo hasta que no se presione con el ratón en el botón de **MODIFICAR**. Tras realizar la modificación se mostrará el resultado de la operación.

# • *WI-FI*

Desde esta opción se permite la modificación de la red inalámbrica de su router. Antes de poder acceder al menú, deberá tenerlo activado. Si no es así, se le mostrará la siguiente pantalla para hacerlo:

| o oningeraoion e    |                          | .000                                             | CNecesita ayuua?                  |
|---------------------|--------------------------|--------------------------------------------------|-----------------------------------|
| Ficha Técnica       | Configuraciones          | Acceso al Portal                                 |                                   |
| Puertos WiFi        | Red Perfiles Con         | ntraseña Usuarios Voz IP                         | DECT Cuenta CIF                   |
| Desde aquí puede    | cambiar la configuració  | ón de la red inalámbrica                         |                                   |
| Su interfaz inalámi | prico está deshabilitado | . P <mark>ara activarlo, pulse</mark> en el enla | ce que se muestra a continuación: |
|                     |                          |                                                  |                                   |

### Ilustración 14. Activación del Menú de configuración de la Red inalámbrica

Una vez activado el menú, se muestran los datos relativos a la configuración actual de la red, así como cinco apartados de configuración:

- Deshabilitar la Interfaz inalámbrica
- Identificador de la Red Inalámbrica SSID y Canal Radio
- Tipo de cifrado. Encriptación
- Ocultación del SSID (Avanzado)
- Filtrado de MAC (Avanzado)

| Administración de la red Wi-Fi                                                                                                    |
|----------------------------------------------------------------------------------------------------|
| Desde aquí puede cambiar la configuración de la red inalámbrica                                                                                                    |
| Su interfaz inalámbrico está habilitado : Deshabilitar la interfaz»                                                                                                    |
| Identificador de Red Inalámbrica (SSID)                                                                                                    |
| Nombre de Identificador de Red Inalámbrica (SSID)                                                                                                    |
| Canal Radio 11 💌 (Recomendación: de 1 a 11)                                                                                                    |
| Tipo de cifrado                                                                                                    |
| La clave que tiene actualmente configurada es:                                                                                                    |
| Indique el nuevo tipo de cifrado que quiere emplear, así como la clave (en forma alfanumérica o hexadecimal)                                                                                                    |
| O Deshabilitar O WEP (128 bits) O WPA-PSK                                                                                                    |
| Clave alfanumérica<br>Clave hexadecimal                                                                                                    |
| Ocultación del <u>SSID</u> (Opción Avanzada)                                                                                                    |
| Mostrar el Identificador de Red Inalámbrica (SSID)     ■                                                                                                    |
| C Ocultar el Identificador de Red Inalámbrica (SSID)                                                                                                    |
| Filtrado de MACs (Opción Avanzada)                                                                                                    |
| <ul> <li>El filtrado de MACs sólo permitirá el acceso a la red WI-Fi de las máquinas cuya dirección MAC especifique.</li> <li>Si desea activar el fitrado, deberá permitir el acceso al menos a una máquina, especificando su MAC.</li> </ul>                               |
| C Filtrado de MACs activado                                                                                                    |
| Filtrado de MACs desactivado                                                                                                    |
| Añadir una nueva MAC 🕂                                                                                                    |
| <ul> <li>Para editar una dirección MAC, pulse sobre su enlace.</li> <li>Para eliminar direcciones, chequee las casillas correspondientes y pulse Eliminar las MACs marcadas.<br/>Dispone de las opciones de selección Todas y Ninguna para facilitar el marcado.</li> </ul> |
| Seleccionar: Todas » , Ninguna »                                                                                                    |
| Dirección MAC                                                                                                    |
| Eliminar las MACs marcadas 🗙                                                                                                    |
| <ul> <li>Una vez haya configurado completamente su red inalámbrica, guarde los cambios pulsando Aceptar.</li> <li>Si desea recuperar la configuración original, pulse Cancelar.</li> </ul>                                                                                  |
|                                                                                                    |

Ilustración 15. Menú de configuración de la Red inalámbrica

#### Deshabilitar Interfaz

Pulsando el enlace **Deshabilitar la interfaz** se realizará la desactivación del interfaz de configuración de su red inalámbrica. Esta acción se realizará sin necesidad de dar al botón inferior de **ACEPTAR**.

### Identificador de Red Inalámbrica SSID y Canal Radio

Desde esta apartado podrá realizar una gestión de la encriptación del identificador de la red inalámbrica.

Nada más entrar en la pantalla se realizará una consulta del SSID. Modificando el campo de texto se cambiará dicho identificador.

Un desplegable mostrará el canal radio asociado al interfaz inalámbrico. Se podrá modificar seleccionando otro canal. Se admiten los canales del 1 al 13, pero se recomienda usar solo hasta el número 11 puesto que no todos los dispositivos soportan los canales 12 y 13.

**NOTA IMPORTANTE**: La acción de modificación no se llevará a cabo hasta que no se presione con el ratón en el botón de ACEPTAR.

### Encriptación

Para evitar el acceso de equipos ajenos a su red WIFI es altamente recomendable que utilice un mecanismo de encriptación de su conexión inalámbrica. En origen su conexión inalámbrica ya está encriptada con una clave WEP de 128 bits alfanumérica. Puede consultar esta clave en la etiqueta que existe en la base de su router. Si lo desea, puede cambiar esta clave a través de esta opción del portal de configuración. En el apartado de Tipo de cifrado se realiza una gestión de la encriptación de la conexión, configurando para ello el uso de una clave. Podrá gestionar la encriptación tanto por clave WEP como por clave WPA-PSK. En este caso, una vez seleccionado el tipo de clave que desea utilizar, la clave debe ser introducida o modificada en el espacio habilitado para ello.

La clave WEP se puede introducir tanto en alfanumérico como en hexadecimal, en ambos casos a medida que se vaya escribiendo la clave se auto completará su conversión en el otro formato.

Para WPA-PSK la clave irá únicamente en alfanumérico, deshabilitándose por tanto la casilla hexadecimal.

Es importante asegurarse antes de configurar una clave WPA-PSK que el dispositivo inalámbrico conectado a su PC o portátil dispone de la funcionalidad de desencriptación WPA-PSK. En caso contrario seguramente no se pueda conectar vía Wi-Fi.

| Tipo de cifrado                                                                                              |
|----------------------------------------------------------------------------------------------------|
| La clave que tiene actualmente configurada es: xxxxxxxxxxx (WPA)                                             |
| Indique el nuevo tipo de cifrado que quiere emplear, así como la clave (en forma alfanumérica o hexadecimal) |
| O Deshabilitar O WEP (128 bits) 💿 WPA-PSK                                                                    |
| Clave alfanumérica mi_clave_WPA                                                                              |

Ilustración 16. La encriptación WPA-PSK solo admite clave alfanumérica NOTA IMPORTANTE: La acción de modificación no se llevará a cabo hasta que no se presione con el ratón en el botón de **ACEPTAR**.

#### Ocultación del SSID (Opción Avanzada)

Este apartado ofrece la posibilidad de mostrar u ocultar el SSID. Si lo oculta su dispositivo Wi-Fi detectará su red inalámbrica pero no contendrá ningún identificador.

**NOTA IMPORTANTE**: La acción de modificación no se llevará a cabo hasta que no se presione con el ratón en el botón de **ACEPTAR**.

### Filtrado de MAC (Opción Avanzada)

En este apartado se puede realizar una gestión del filtrado de direcciones MAC que tienen acceso a la red inalámbrica del usuario. En función de que el usuario tenga habilitado o no esta facilidad, aparecerá una opción u otra seleccionada.

Seleccionando la opción contraria se podrá modificar la activación de filtrado. En la parte inferior aparecerá una lista con las MAC´s filtradas si tuviera alguna y con una casilla de texto con el formato que tiene que tener una MAC. Esta casilla servirá tanto para la creación como la eliminación.

Una vez pulse en la casilla de texto de Dirección MAC automáticamente se pondrá en blanco. El formato obligatorio de una MAC será XX:XX:XX:XX:XX:XX donde X será un valor entre 0 y 9 y/o A, B, C, D, E, F.

| Para editar una dirección MAC, pulse sobre su enlace.                                                                               |                                                                                |
|----------------------------------------------------------------------------------------------------|--------------------------------------------------------------------------------|
| <ul> <li>Para eliminar direcciones, chequee las casillas corresp<br/>Dispone de las opciones de selección Todas y Ningui</li> </ul> | ondientes y pulse Eliminar las MACs marcadas.<br>na para facilitar el marcado. |
| Seleccionar: Todas » , Ninguna »                                                                                                    |                                                                                |
| Dirección MAC                                                                                                    |                                                                                |
| 12:AA:11:EA:1A:22                                                                                                    |                                                                                |
| ✓ 11:11:E1:32:51:AA<br>11:11:E1:32:51:AA                                                                                            |                                                                                |
| B1:22:13:32:AA:11                                                                                                    |                                                                                |
|                                                                                                    | Eliminar las MACs marcadas ど                                                   |
|                                                                                                    |                                                                                |

Ilustración 17. Gestión de las direcciones MAC

Una vez completando los parámetros anteriores y dando al botón **Añadir** se añadirá una MAC a la lista. De esta forma se podrán añadir tantas MAC ´s como se desee. En el caso de existir MAC ´s en la lista consultada, si se selecciona uno de ellos y se da al botón **Eliminar** se eliminará de la lista dicha MAC. En el caso de existir MAC ´s en la lista consultada, si se selecciona una de ellas se volcarán los datos sobre la casilla de arriba y podrán modificarse sus valores.

En el caso de que se desee volver a consultar la configuración inicial sin necesidad de salir de la pantalla, dando al botón **CANCELAR** se recuperan los valores iniciales.

**NOTA IMPORTANTE**: La acción de modificación no se llevará a cabo hasta que no se presione con el ratón en el botón de ACEPTAR. No es necesario ir configurando cada apartado por separado, rellenando todos a la vez y dando al botón **ACEPTAR** se configurarán todas las opciones Wi-Fi.

### • *RED*

En caso de pulsar sobre el enlace de configuración de red o si es el primer acceso al portal, aparece la pantalla que se muestra a continuación. En esta pantalla se informa del estado actual de la configuración y se ofrecen las posibilidades de modificar dicha configuración.

Esta pantalla no aparecerá en caso de que tenga contratado Hogar Supervisado, con el objeto de evitar posibles errores en el servicio.

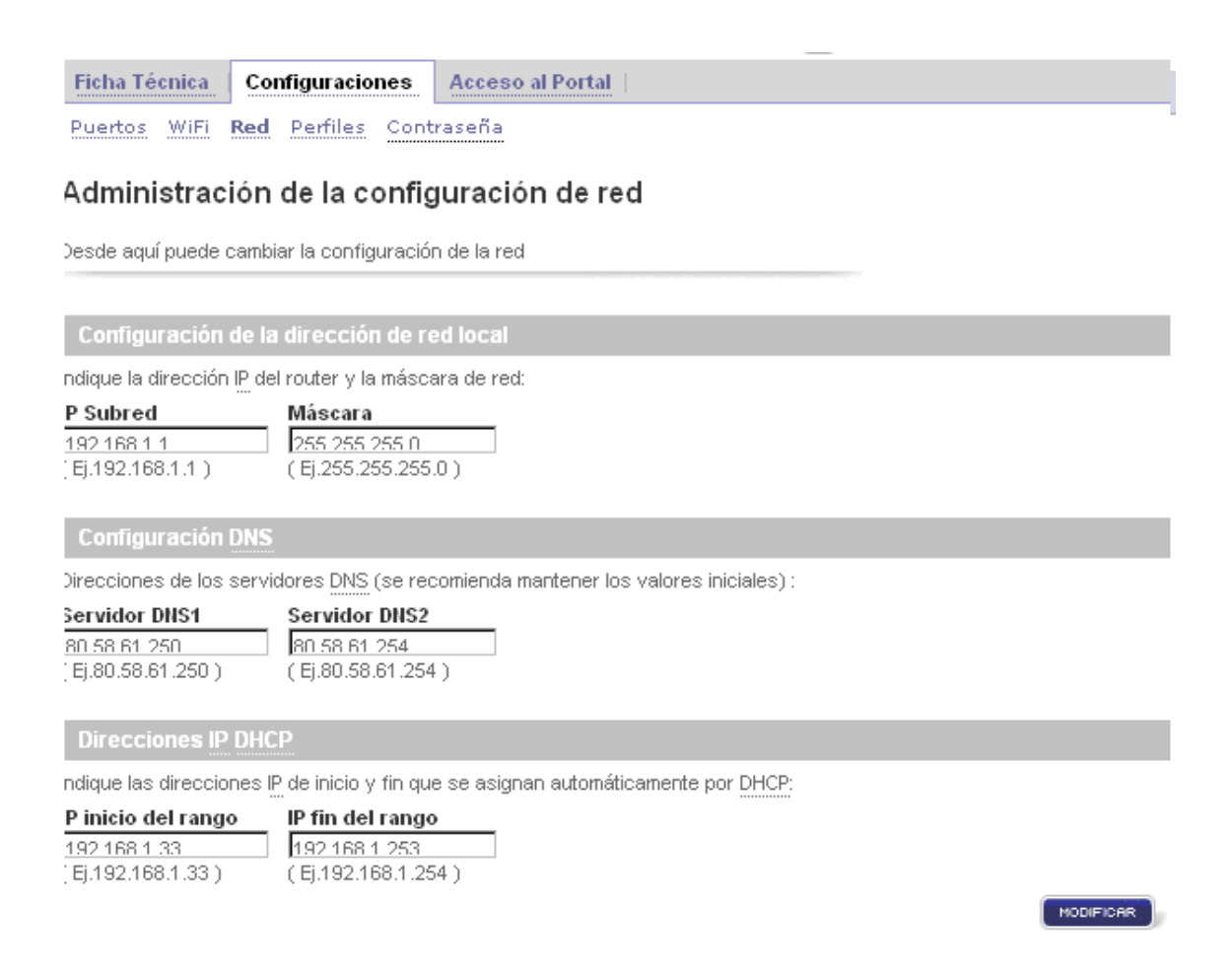

#### Ilustración 18. Pantalla de configuración de red

Esta pantalla se compone de tres partes:

- Configuración de la dirección de la red local
- Configuración del servidor DNS
- Direcciones IP

### Configuración de la dirección de la red local

Aparecen relativos a la dirección IP y a la máscara que están configurados actualmente y que pueden ser modificados.

### Configuración del servidor DNS

Se muestran los servidores DNS configurados por defecto. Se pueden configurar hasta dos servidores diferentes, en caso de querer modificar alguno habrá que introducir una dirección IP válida en los recuadros habilitados para ello.

### Direcciones IP

Se puede configurar el rango de direcciones IP de la red de usuario que asignaría el servidor DHCP a los equipos de su red, para ello, basta indicar las direcciones IP de inicio y de fin de rango en los recuadros habilitados para ello.

NOTA IMPORTANTE: El rango definido debe estar dentro del rango de su subred.

Si se desea modificar alguno de los campos anteriores solo habrá que aceptar esta nueva configuración dando en el botón de Modificar. En tal caso aparecerá

una barra de progreso indicando la operación que se está realizando y que el tiempo de configuración puede ser de hasta 3 minutos.

| La ope | ra | ció | nβ  | ue | de | tai | rda | ır ŀ | ias | ta  | 3 п | ninul | tos |  |
|--------|----|-----|-----|----|----|-----|-----|------|-----|-----|-----|-------|-----|--|
|        | C/ | AF  | ۱G  | A  | N  | DC  | ) [ | DA   | Т   | os  | ••• |       |     |  |
|        | es | p   | ere | ει | In | 05  | in  | ist  | ar  | ite | es  |       |     |  |
| (      | •  |     |     |    |    |     |     |      |     |     |     | )     |     |  |
|        | 0  |     |     |    |    |     |     |      |     |     |     |       |     |  |

Ilustración 19. Pantalla de espera

Tras realizar la modificación se mostrará el resultado de la operación. A continuación se muestran las pantallas con los mensajes de éxito y error en una configuración de Red.

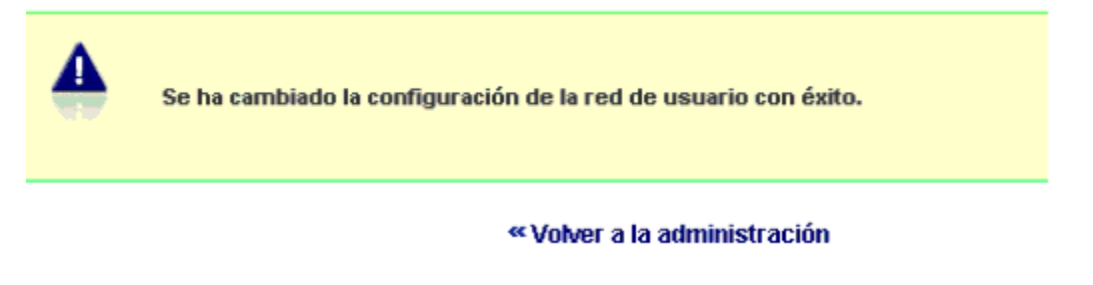

Ilustración 20. Confirmación de la configuración.

En caso de que ocurra un error al intentar cambiar la configuración se obtendrá el siguiente mensaje:

#### Administración de la configuración de red

Se ha producido un ERROR: Ha sido imposible acceder a su equipo. Por favor, pruebe en unos minutos.

« Volver a la configuración de red

Ilustración 21. Mensaje de error al realizar una configuración.

# • **PERFILES**

Desde esta página podrá realizar una gestión de las configuraciones de red que haya almacenado con anterioridad. Observará que aparecen las siguientes opciones:

- Guardar una nueva configuración: permite almacenar la configuración actual para su posterior recuperación. Para almacenar esta configuración, existe un cuadro que se debe completar para fijar un nombre a esta configuración. Una vez completado el nombre se deberá pulsar sobre el enlace ACEPTAR para que la configuración actual quede almacenada. Una vez se grabe correctamente la configuración de su red, se mostrará una pantalla con un texto indicando el resultado de la operación.
- Consulta y Recuperación de una configuración: permite cargar de nuevo una configuración guardada con anterioridad. En la misma pantalla de almacenamiento aparecerá una lista con las diferentes configuraciones almacenadas, desde aquí se permite realizar una recuperación de una configuración guardada con anterioridad. Para seleccionar la configuración

que se quiere recuperar, existe un botón de selección. Tras realizar la selección, deberá pulsar sobre el enlace ACEPTAR para que la recuperación se lleve a cabo. Una vez que la recuperación de la configuración se haya realizado de forma correcta, aparecerá una pantalla de confirmación en la que se indica que la nueva configuración se cargará en unos minutos. Tras unos segundos, se invalidará la sesión y se redirigirá a una página de fin de sesión para obliga a salir del portal y volver a entrar para comprobar la nueva configuración.

#### Servicio de Administración de Servicios sobre su propia línea

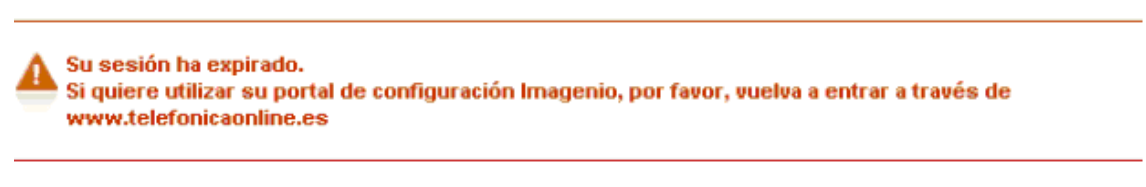

Ir a la página de inicio de www.telefonicaonline.es

Ilustración 22. Pantalla de fin de sesión

• Eliminación: permite eliminar una configuración guardada previamente.

| Fic<br>Pue | ha Técnica Configuraciones<br>ertos WiFi Red Perfiles Conf                                             | Acceso al Portal Internetia Internetia Inter |
|------------|----------------------------------------------------------------------------------------------------|----------------------------------------------------------------------------------------------------|
| Ad         | ministración de perfiles                                                                               |                                                                                                    |
| Desc       | le aquí puede guardar la actual config                                                                 | uración de su router y acceder a configuraciones anteriores.                                                                                                    |
| Gua        | rdar una nueva configuración 🛨                                                                         |                                                                                                    |
| P:<br>S    | ara recuperar una configuración, marc<br>quiere eliminar una configuración, ma<br>Nombre configuración | que la casilla con el correspondiente nombre y pulse <b>Aceptar</b> .<br>Irque su casilla y pulse <b>Eliminar</b> .                                                                                                    |
| 0          | ACTIVO                                                                                                 |                                                                                                    |
| 0          | Conf inicial                                                                                           |                                                                                                    |
| 0          | DEFECTO                                                                                                |                                                                                                    |
| $\circ$    | sin_Messenger                                                                                          |                                                                                                    |
|            |                                                                                                    |                                                                                                    |

Ilustración 23. Administración de configuraciones

# CONTRASEÑA

Si no desea utilizar el Portal de Configuración de Routers, puede deshabilitarlo y recuperar su contraseña de gestión. En caso de que decida modificar su contraseña, el sistema de gestión de Movistar deja de tener el control del router, por lo que las operaciones de configuración desde el portal quedarán deshabilitadas. A partir de ese momento, podrá modificar la configuración de su router siguiendo las instrucciones del manual del equipo.

Le recomendamos que NO UTILICE ESTA OPCIÓN y siga gestionando su router a través del Portal de Configuración y de esta forma tendrá la posibilidad de beneficiarse de las últimas actualizaciones de software para su router disponibles en cada momento. En caso de que decida seguir adelante y modificar la contraseña, le avisamos de que no todas las configuraciones posibles del router son compatibles con el servicio del Portal. Un cambio inapropiado de la configuración del router podría dejar inoperativo el servicio del Portal.

Por los motivos anteriormente expuestos, al intentar acceder a esta operación aparecerá un mensaje de advertencia de esta manera:

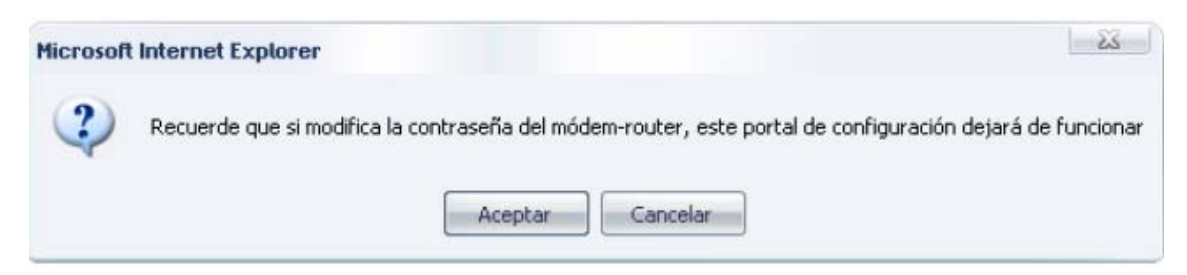

Ilustración 18. Advertencia previa a la deshabilitación del Portal

Si pulsa "Cancelar", volverá a la página de Administración general de la que partió. Si a pesar de la advertencia, decide continuar y pulsa "Aceptar", se le solicitará una confirmación adicional:

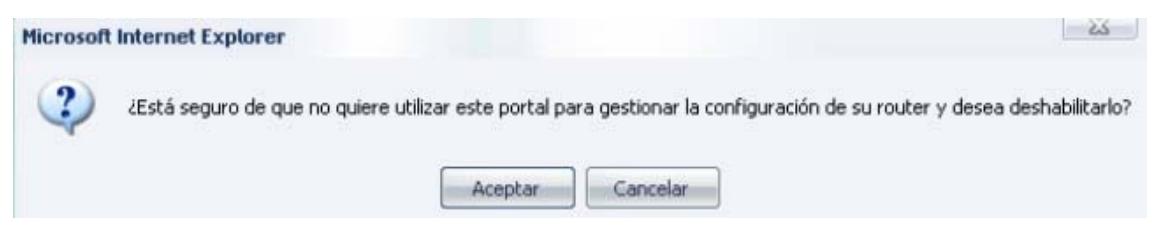

Ilustración 24. Confirmación de la deshabilitación del Portal

En caso de confirmar la operación, se accederá a la página de cambio de contraseña

| Configuración de rou                                                                                                    | ters                                                      |                                             |
|----------------------------------------------------------------------------------------------------|-----------------------------------------------------------|---------------------------------------------|
| Configuración del dispositivo de acc                                                                                       | 🚺 ćNecesita ayuda?                                        |                                             |
| Ficha Técnica Configuraciones                                                                                              | Acceso al Portal                                          |                                             |
| Puertos WiFi Red Perfiles Cont                                                                                             | raseña                                                    |                                             |
| Configuración de la contra                                                                                                 | seña                                                      |                                             |
| Desde aquí puede gestionar la contraseña                                                                                   | para poder acceder al router                              |                                             |
| <ul> <li>Por favor, introduzca la nueva contrase</li> <li>Recuerde que al tener configurada una<br/>sobre éste.</li> </ul> | eña del router.<br>contraseña en el router, el sistema de | gestión de telefónica deja de tener control |
| Usuario: 1234                                                                                                    |                                                           |                                             |
| Nueva contraseña Repita nuev                                                                                               | a contraseña                                              |                                             |
|                                                                                                    |                                                           | CANCELAR                                    |

Ilustración 25. Configuración de la contraseña

La contraseña introducida debe cumplir unas normas de seguridad, de no cumplirlas se avisará con una ventana emergente. Las normas son las siguientes:

- 1. Debe contar de al menos 10 caracteres
- 2. Debe mezclar minúsculas y mayúsculas

3. Debe contener algún carácter numérico o algún carácter alfanumérico del tipo !#&@\$% Un ejemplo válido de contraseña podría ser: c@Limer0T4

Tras realizar la modificación, se mostrará una pantalla con un texto indicando el resultado de la operación. A partir de este momento quedaría deshabilitado el portal de configuración de Router. Con el nuevo usuario y contraseña de su router podrá usar herramientas alternativas al portal para configurar su equipo.

Una vez modificada la contraseña, si posteriormente, deseara volver a utilizar las facilidades del portal de configuración podría hacerlo reseteando su router y volviendo a la configuración original de partida (siempre que no se haya procedido a una actualización del firmware del equipo).

Si intentara entrar en el portal, le aparecería una pantalla como la siguiente:

Bienvenido al servicio de Administración de Servicios sobre su propia línea

Error en la configuración, Su router se encuentra fuera del sistema de gestión de routers Imagenio. Si quiere volver a utilizar esta herramienta, debe resetear su router.

Ir a la página de inicio de www.telefonicaonline.es

Ilustración 26. Router fuera de gestión

# • USUARIOS VOZ IP

Esta opción estará disponible solo en aquellos routers que soporten la funcionalidad de cursar llamadas de voz por el ADSL. En esta pantalla se podrá gestionar los usuarios que se asignan a los puertos de que dispone el módem-router.

En caso de que su router sea una Pasarela MultiOferta, dispondrá de 1 puerto analógico y 6 puertos digitales adicionales.

La siguiente imagen muestra la pantalla de configuración que permite la creación de usuarios (uno por cada puerto), la modificación o la eliminación:

| Configuración de                                                                                          | l dispositivo de acc                                                                                   | eso                                                                                                    | ) čNecesita ayuda?               |
|----------------------------------------------------------------------------------------------------|----------------------------------------------------------------------------------------------------|----------------------------------------------------------------------------------------------------|----------------------------------|
| Ficha Técnica                                                                                             | Configuraciones                                                                                        | Acceso al Portal                                                                                                    |                                  |
| Puertos WiFi F                                                                                            | Red Perfiles Cont                                                                                      | raseña <b>Voz IP</b> DECT Cuenta CIF                                                                                                    |                                  |
| Configuració                                                                                              | on de usuarios                                                                                         | de voz sobre IP                                                                                                    |                                  |
| esde aquí puede c                                                                                         | onfigurar los usuarios                                                                                 | del servicio Voz sobre IP                                                                                                    |                                  |
| Puede configurar<br>Si sólo define un                                                                     | r un máximo de <b>10 usu</b><br>usuario, éste se asigr                                                 | iarios de voz sobre IP, uno para cada puer<br>lará a todos los puertos.                                                                                                    | to disponible.                   |
| onfigurar un nu                                                                                           | evo usuario 👈                                                                                          |                                                                                                    |                                  |
| Para eliminar usu<br>Para eliminar usu<br>Dispone de las oj<br>Una vez haya co<br>eleccionar: <b>Todo</b> | iarios, chequee las ca:<br>pciones de selección 1<br>nfigurado los usuarios<br><b>ps » , Ninguno »</b> | se sobre cualquiera de sus campos.<br>sillas correspondientes y pulse Eliminar los<br>Fodos y Ninguno para facilitar el marcado.<br>s de voz IP, guarde los cambios pulsando Me | s usuarios marcados.<br>odificar |
| Identificador                                                                                             | de Teléfo                                                                                              | no Puerto                                                                                                    | Contraseña                       |
| usuario                                                                                                   |                                                                                                    |                                                                                                    |                                  |
| usuario<br>1                                                                                              | J-                                                                                                    | Todos los puerto                                                                                                    | ·s                               |

Ilustración 27. Pantalla de Configuración de usuarios de voz sobre IP

Mediante la misma dinámica que el mapeo de puertos se podrá crear usuarios rellenando los campos y pulsando en **Crear**:

#### Configuración de usuarios de voz sobre IP

Desde aquí puede configurar los usuarios del servicio Voz sobre IP

Puede configurar un máximo de 10 usuarios de voz sobre IP, uno para cada puerto disponible.

Si sólo define un usuario, éste se asignará a todos los puertos.

Configurar un nuevo usuario 😑

Rellene los siguientes campos y pulse Crear para añadir un nuevo usuario de voz IP.

| Identificador de Usuario | @telefonica.net   |
|--------------------------|-------------------|
| Número de Teléfono       | Puerto            |
| Contraseña del Terminal  | Repita contraseña |
|                          |                   |

Para editar los datos de un usuario, pulse sobre cualquiera de sus campos.

Para eliminar usuarios, chequee las casillas correspondientes y pulse Eliminar los usuarios marcados.

Dispone de las opciones de selección Todos y llinguno para facilitar el marcado.

Una vez haya configurado los usuarios de voz IP, guarde los cambios pulsando Modificar.

#### Ilustración 28. Pantalla de Configuración de usuarios de voz sobre IP

Identificador de usuario: automáticamente se añade el literal
 @telefonica.net a cada usuario, de forma interna lo utilizará el equipo.

• Número de teléfono: al que se le asigna el puerto.

• Puerto: Solo existen dos puertos, por lo que se asignará cada usuario a uno. En el caso deque se intente asignar a dos usuarios el mismo puerto se mostrará un mensaje de error.

• Contraseña del Terminal: Deberá repetirse para validar su correcta escritura.

Si se desea modificar un usuario se seleccionará en la lista, en tal caso se volcarán los datos en los campos y se procederá a cambiar sus valores. Dando a **Modificar** se cambiarán sus valores.

Seleccionando un usuario de la lista y dando al enlace de Eliminar, se borrará de la lista dicho usuario.

NOTA IMPORTANTE: La acción de eliminación, creación o modificación no se llevará a cabo hasta que no se presione con el ratón en el botón de **ACEPTAR**.

### • DECT

Esta funcionalidad permite modificar la contraseña de registro asociada a los teléfonos DECT sobre su router y así poder establecer sus llamadas de teléfono convencionales o IP. Esta funcionalidad sólo estará disponible sobre los router que la soporten.

| Configur<br>Desde aquí pue<br>puerto del route                              | ación de teléfonos DEC<br>de modificar las contraseñas asociadas a<br>er en el que están conectados.                                                   | <b>T</b><br>sus teléfonos DECT. Estos teléfonos están identificados por el |  |  |  |  |  |  |
|-----------------------------------------------------------------------------|----------------------------------------------------------------------------------------------------|----------------------------------------------------------------------------|--|--|--|--|--|--|
| <ul> <li>Indique la co</li> <li>La contrase</li> <li>Pulse Acept</li> </ul> | Indique la contraseña que desee configurar.<br>La contraseña indicada será la misma para todos los puertos.<br>Pulse Aceptar para guardar los cambios. |                                                                            |  |  |  |  |  |  |
| Puerto                                                                      | Contraseña                                                                                                    |                                                                            |  |  |  |  |  |  |
| Puerto 2                                                                    | 1234                                                                                                    |                                                                            |  |  |  |  |  |  |
| Puerto 3                                                                    | 1234                                                                                                    |                                                                            |  |  |  |  |  |  |
| Puerto 4                                                                    | 1234                                                                                                    |                                                                            |  |  |  |  |  |  |
| Puerto 5                                                                    | 1234                                                                                                    |                                                                            |  |  |  |  |  |  |
| Puerto 6                                                                    | 1234                                                                                                    |                                                                            |  |  |  |  |  |  |
| Puerto 7                                                                    | 1234                                                                                                    |                                                                            |  |  |  |  |  |  |
|                                                                             | 1                                                                                                    | CHICELAR ACEPTAR                                                           |  |  |  |  |  |  |

Ilustración 31. Configuración de Teléfonos DECT

# • CUENTA CIF

Esta funcionalidad permite modificar el usuario y contraseña de acceso al dispositivo de almacenamiento de datos externo conectado a su router a través de su puerto USB. Esta cuenta permite el intercambio de ficheros a través del puerto USB de su router. Esta funcionalidad sólo estará disponible sobre los router que la soporten.

| Ficha Técnica                                                       | Configuraciones                                                       | Acceso al Portal                                                                                  |
|---------------------------------------------------------------------|-----------------------------------------------------------------------|---------------------------------------------------------------------------------------------------|
| Puertos WiFi I                                                      | Red Perfiles Cont                                                     | ntraseña Usuarios Voz IP DECT <b>Cuenta CIF</b>                                                   |
|                                                                     |                                                                       |                                                                                                   |
| Configuració                                                        | ón de la cuenta                                                       | ta CIF                                                                                            |
| C <b>onfiguració</b><br>)esde aquí puede n<br>juerto USB de su R    | <b>ón de la cuenta</b><br>nodificar el usuario y la<br>router.        | <b>ta CIF</b><br>la contraseña de la cuenta CIF que permite el intercambio de ficheros a través d |
| Configuració<br>Desde aquí puede n<br>Duerto USB de su R<br>Isuario | on de la cuenta<br>nodificar el usuario y la<br>louter.<br>Contraseña | ta CIF<br>la contraseña de la cuenta CIF que permite el intercambio de ficheros a través d<br>na  |

Ilustración 30. Configuración de Cuenta CIF

### 4.3. ACCESO AL PORTAL

| Configuración d    | el dispositivo de aco        | eso                                     | 🚺 ¿Necesita ayuda?                                     |
|--------------------|------------------------------|-----------------------------------------|--------------------------------------------------------|
| Ficha Técnica      | Configuraciones              | Acceso al Portal                        |                                                        |
| Configuraci        | ón del acceso                | al portal                               |                                                        |
| Desde aquí puede l | nabilitar/deshabilitar el    | acceso directo al portal, mediar        | te el cual se accede a la aplicación sin autenticarse. |
| Actualmente el a   | acceso directo SI está       | habilitado.                             |                                                        |
| Establezca el nu   | ievo valor y pulse <b>Mo</b> | <b>lificar</b> para hacer efectivo el c | ambio en el próximo acceso al portal.                  |
| Permitir acceso    | directo 🛛 💌                  |                                         | MODIFICAR                                              |

Ilustración 29. Configuración del acceso directo del Portal

Esta funcionalidad ofrece la posibilidad de permitir o no, a su elección, la entrada directa al portal sin autenticarse en www.movistar.es. Para ello, se le indicará si el Acceso Directo está habilitado en el momento actual y la posibilidad de modificarlo.

### 4.4. ASISTENCIA TECNICA

Ante cualquier problema técnico que se pudiera presentar en su servicio, puede usted ponerse en contacto con el Centro de Atención Técnica de Movistar llamando al número **902 357 000**.

# **5.ANEXOS**

### 5.1. DISPONIBILIDAD DEL PORTAL DE CONFIGURACIÓN

El Portal de Configuración de Routers está sujeto a disponibilidad geográfica y técnica. Dependiendo del caso podrá obtener las siguientes pantallas:

#### Mensaje de descarga de Configuradores

En caso de que su línea no disponga de esta funcionalidad, le aparecerá la siguiente pantalla:

Bienvenido al servicio de Administración de Servicios sobre su propia línea

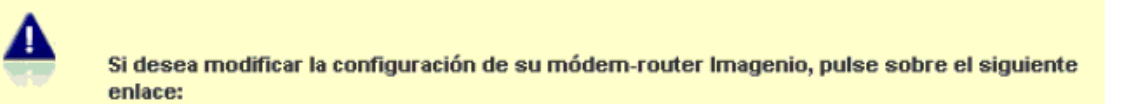

Descarga de Configuradores Ilustración 32. Descarga de Configuradores de Router

### Error de conexión del Router

En lugar del portal de configuración de Router, para configurar su router deberá descargar el configurador del servicio y ejecutarlo en su PC. Para ello, pulse sobre el enlace "Descarga de Configuradores de Router".

En el caso de que su router esté apagado, en el primer acceso obtendrá una pantalla como la siguiente:

Servicio de Administración de Servicios sobre su propia línea

Su módem-router posiblemente está apagado o desconectado. Para poder realizar cambios en su configuración a través del portal debe encender o conectar su router.

Ir a la página de inicio de www.telefonicaonline.es

Ilustración 33. Error de conexión con el Router

### Mensaje de reseteo del router

En el caso de ser necesario que se produzca un reseteo del router se indicará al inicio del Portal mostrando la siguiente pantalla:

Reseteo de router necesario

A Para poder comenzar a gestionar su módem-router desde este portal debe antes pulsar el botón de reset del equipo durante más de 10 segundos.

Ir a la página de inicio de www.telefonicaonline.es

Ilustración 34. Error Reseteo del Router

#### Mensaje de error por proceso de alta

Pudiera darse el caso de que se estuviera aún en un proceso de alta de la línea, por lo que si se intentara entrar en el Portal de Configuración se le indicará con una pantalla como la siguiente:

#### Actualización de datos

Su equipo está en proceso de actualización. Inténtelo de nuevo dentro de unos minutos.

Ir a la página de inicio de www.telefonicaonline.es

Ilustración 35. Error por proceso de alta

# 5.2. GLOSARIO DE TÉRMINOS

| Término       | Definición                                          |  |  |  |  |  |  |  |  |
|---------------|-----------------------------------------------------|--|--|--|--|--|--|--|--|
| Cuenta CIF    | Common Internet File System. Protocolo que          |  |  |  |  |  |  |  |  |
|               | permite la compartición de archivos en la red       |  |  |  |  |  |  |  |  |
|               | local.                                              |  |  |  |  |  |  |  |  |
| DECT          | Digital Enhanced Cordless Telecommunications o      |  |  |  |  |  |  |  |  |
|               | Telecomunicaciones Inalámbricas Mejoradas           |  |  |  |  |  |  |  |  |
|               | Digitalmente es un estándar ETSI para teléfonos     |  |  |  |  |  |  |  |  |
|               | inalámbricos digitales, comúnmente utilizado para   |  |  |  |  |  |  |  |  |
|               | propósitos domésticos o corporativos                |  |  |  |  |  |  |  |  |
| DHCP          | Dynamic Host Configuration Protocol. Protocolo      |  |  |  |  |  |  |  |  |
|               | empleado para configurar equipos conectados a la    |  |  |  |  |  |  |  |  |
|               | red de forma automática. Cuando de conecta un       |  |  |  |  |  |  |  |  |
|               | nuevo equipo a la red, éste envía una petición a    |  |  |  |  |  |  |  |  |
|               | todos los equipos en busca de un servidor DHCP y    |  |  |  |  |  |  |  |  |
|               | éste le devuelve toda la información necesaria      |  |  |  |  |  |  |  |  |
|               | trabajar dentro de la red.                          |  |  |  |  |  |  |  |  |
| Dirección IP  | Es la dirección que tiene un equipo dentro de una   |  |  |  |  |  |  |  |  |
|               | red. Cambia según la red a la que se conecta el     |  |  |  |  |  |  |  |  |
|               | equipo.                                             |  |  |  |  |  |  |  |  |
| Dirección MAC | Es una dirección que se asigna a un equipo en el    |  |  |  |  |  |  |  |  |
|               | momento de su fabricación. Es permanente y, a       |  |  |  |  |  |  |  |  |
|               | diferencia de la dirección IP, no depende de la red |  |  |  |  |  |  |  |  |
|               | a la que se conecta el equipo.                      |  |  |  |  |  |  |  |  |
| Encriptación  | Es un mecanismo de seguridad que impide que         |  |  |  |  |  |  |  |  |
|               | usuarios no autorizados puedan acceder a la         |  |  |  |  |  |  |  |  |
|               | información transmitida.                            |  |  |  |  |  |  |  |  |
| IP            | Internet Protocol. Es el protocolo utilizado para   |  |  |  |  |  |  |  |  |
|               | transmitir información a través de Internet.        |  |  |  |  |  |  |  |  |

| Mapeo de puertos | Relación establecida entre el puerto de entrada del |
|------------------|-----------------------------------------------------|
|                  | tráfico en un módem-router y el puerto de salida    |
|                  | donde se entrega ese tráfico al ordenador.          |
| Máscara de       | Cada subred tiene un conjunto limitado de           |
| red/subred       | direcciones IP posibles. La máscara de subred       |
|                  | permite averiguar si un equipo pertenece a una      |
|                  | subred.                                             |
| Protocolo        | Conjunto de normas técnicas que regulan las         |
|                  | comunicaciones entre ordenadores.                   |
| Puerto           | Son el origen y destino de las conexiones           |
|                  | establecidas entre ordenadores.                     |
| Subred           | Conjunto de equipos dentro de una red que           |
|                  | pueden comunicarse directamente entre sí.           |
| SSID             | Service Set Identifier. Es el nombre de la red      |
|                  | inalámbrica.                                        |
| ТСР              | Transmission Control Protocol. Protocolo de         |
|                  | comunicaciones orientado a conexión (sin pérdida    |
|                  | de información).                                    |
| UDP              | User Datagram Protocol. Protocolo de                |
|                  | comunicaciones no orientado a conexión (con         |
|                  | pérdida de información).                            |
| Web WWW ó        | Conjunto de páginas de Internet accesibles con un   |
| World Wide Web   | navegador gráfico.                                  |
| WIFI             | Wireless Fidelity. Sinónimo de red inalámbrica.     |
| WEP, clave WEP   | Wired Equivalent Privacy. Protocolo de              |
|                  | encriptación para redes inalámbricas.               |
| WPA, clave WPA   | WIFI Protected Access. Protocolo de encriptación    |
|                  | más seguro que la clave WEP para redes              |
|                  | inalámbricas. WPA necesitará que todos los          |
|                  | dispositivos de red sean compatibles con el nuevo   |
|                  | sistema. Si uno de los adaptadores inalámbricos     |

| no   | está  | preparado,   | la | red | entera | se | encriptará |
|------|-------|--------------|----|-----|--------|----|------------|
| util | izand | o el antiguo | WE | Р   |        |    |            |